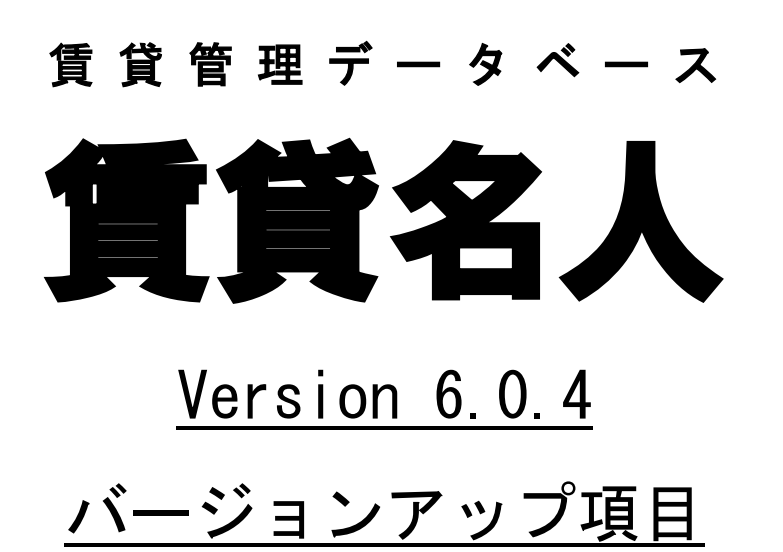

| 発行元   | :株式会社ダンゴネット  |
|-------|--------------|
| 発行日   | :2024年04月16日 |
| 最終改定日 | :2024年04月19日 |

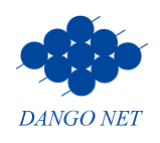

# 目次

| 1. | お知らせ                                      | . 1 |
|----|-------------------------------------------|-----|
|    | 1-1.弊社製品における「Windows Server 2012」のサポート終了  | . 1 |
| 2. | データ登録、表示に関する機能追加                          | . 1 |
|    | 2-1.検索条件「保証機関商品」の追加                       | . 1 |
|    | 2-2.契約者のフラグ「課税業者」を追加                      | . 1 |
|    | 2-3.帳票の税表示を制御するフラグ「自社売上」「課税業者」            | . 2 |
|    | <例:家主:免税業者 契約者:課税業者 『24時間サポート』が「自社売上」の場合> | . 4 |
|    | 2-4.反映確認ウインドウの表示を変更                       | . 6 |
| 3. | 帳票に関する追加・変更                               | . 7 |
|    | 3-1. 【返還インボイス対応】退居時精算書(新設)                | . 7 |
|    | 3-2. 退居時精算書                               | . 8 |
|    | 3-3. 入居時精算書(家主)                           | . 8 |
|    | 3-4. 賃貸借契約の更新精算書                          | . 8 |
|    | 3-5. 【Excel 帳票出力】帳票サンプル集に関する追加・変更         | . 9 |
|    | <del>3-5-1. A-賃貸名人書式</del>                | . 9 |
| 4. | 入金管理に関する追加・変更                             | 10  |
|    | 4-1. [入金済] チェックを外すタイミングでアラート表示            | 10  |
| 5. | 賃貸名人オプションに関する追加・変更                        | 11  |
| 6. | 不具合の修正                                    | 11  |

## 1. お知らせ

#### 1-1.弊社製品における「Windows Server 2012」のサポート終了

「Windows Server 2012」「Windows Server 2012 R2」のマイクロソフト社によるサポートが、2023 年 10 月 10 日 (火) に終了しました。それに伴い、2024 年 03 月 29 日 (金) に弊社製品のサポートを終了いた しました。

何卒、ご理解ご了承いただきますようお願いいたします。

※対象 OS をご利用の場合、安全のためにも OS のアップグレード、もしくはパソコンの入替をご検討ください。

サーバ機のパソコンのアップグレードや入替の際には、作業前に必ずバックアップを取得してください。

## 2. データ登録、表示に関する機能追加

### 2-1. 検索条件「保証機関商品」の追加

検索条件「保証機関商品」に検索候補のリストボックスを設置しました。

マスターデータ登録画面の[マスター項目]タブの[保証機関]ボタン内で登録した「商品名」を条件 にし、検索の絞り込みをすることができます。

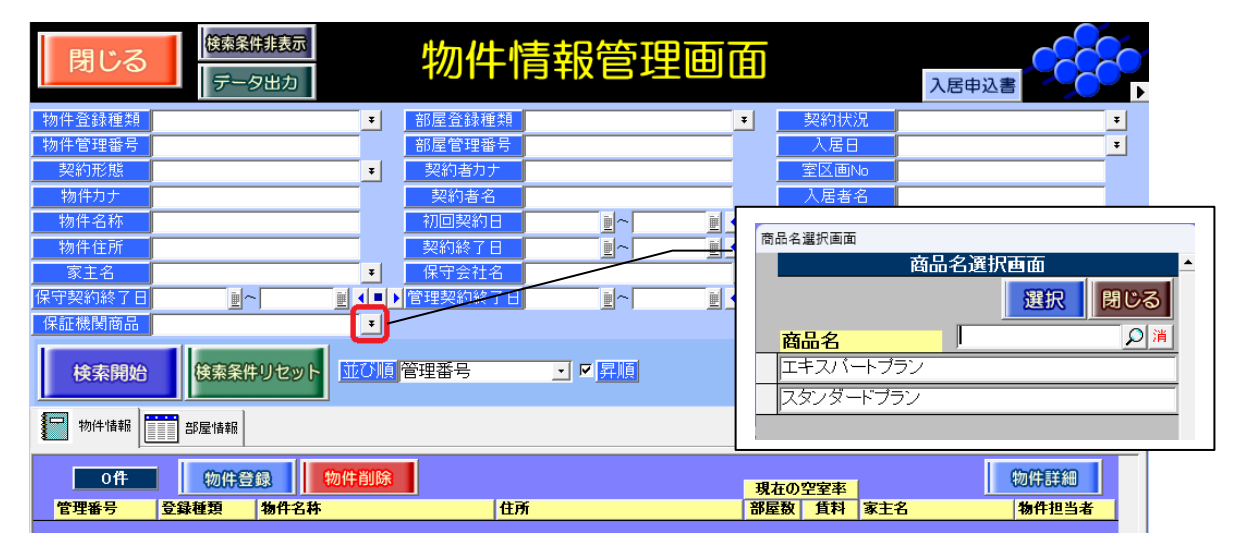

※1.対象画面:物件情報管理画面、契約者情報管理画面、入金情報管理画面、督促状作成画面、更新案内画面 ※2.検索条件「保証機関商品」は、初期設定で表示されていません。

利用する場合は、[検索設定]ボタンで検索条件を追加します。操作方法は、弊社 FAQ「<u>15040</u>」をご参考ください。

### 2-2. 契約者のフラグ「課税業者」を追加

契約者の税区分を識別するため、部屋情報詳細画面の[契約情報]タブに[課税業者]チェックボック スを設置しました。

| 戻る         メインメニュー         フォル           部屋コピー         台橋/申込書印刷 | <sup>※                                    </sup> | 細面面                  | 自動採番部屋コード<br>前の部屋<br>2     | 1241                  |
|-----------------------------------------------------------------|--------------------------------------------------|----------------------|----------------------------|-----------------------|
| <b>申込取消 契約成立</b> 更新 ▼ 退居                                        | 申込 解約 🔻 契約履歴 契約状況 <mark>契</mark>                 | <mark>約申込</mark> 契約者 | 株式会社 ○△E <mark>契約</mark> 期 | 間 24/01/15 ~ 26/01/14 |
| 管理番号 物1                                                         | <u>+名称</u> 00マンション                               | 階建て                  | 1 📲 階 区分 📀                 | 管理 🛭 仲介 🛛 収支反映 🔽      |
| 登録種類                                                            | 区画No 102 家                                       | 主名 家主 太郎             | 2                          | 部屋担当者 ▼ ] 洱           |
| 基本情報 募集賃料 設備情報 予約情報 契約                                          | の情報 帳票出力 入金情報 契約一時金 修繕パリレーム                      | /点検 メモ 画像            | ちらしポータル連動部層                | 量対応履歴 契約対応履歴          |
| 基本情報 契約申込 契約者                                                   | ▼ 課税業者 契約者⊐ピー                                    | 賃料等                  | 本体金額 消費利                   | 说 支払者                 |
| 契約担当<br><b>契約担当 ■</b> 潤 フリガナ                                    | カラシキカイシャ マルサンカクシカク                               | 賃 料                  | ¥1 00,000 🔳 ¥1 0,00        | 0 単契約者・ その他           |
|                                                                 | 株式会社 ○△□ 敬称 様 ∓                                  | 管理費                  | ¥1 0,000 🚊 ¥1 ,00          | 0 = 契約者 ・ (変動育)       |
| 2月21日                                                           |                                                  | 共益費                  |                            | = 契約者・ 契約者・           |
|                                                                 |                                                  | 11日 単 料              | <u>#</u>                   | 契約者                   |
| 初回突約日<br>契約開始日 24/01/15 m TEL                                   | FAX                                              | 利周旭設科<br>雑 費         |                            | ≝ 契約者 · 総計            |

※利用方法は、「<u><例:家主:免税業者、契約者:課税業者の場合></u>」「<u>2-3.【インボイス対応】退居時精算書(新設)</u>」 をご参照ください。

#### 2-3. 帳票の税表示を制御するフラグ「自社売上」「課税業者」

家主:免税業者、契約者:課税業者のケースにおいて、家主が免税されている項目についても仕入控除 が受けられると、契約者に対して誤解を与えないようインボイス様式を変更しました。またこれらの条 件を区分するために[自社売上]チェック(賃料項目)と[課税業者]チェック(契約者)を設けまし た。

条件を満たす場合、該当のインボイスで仕入控除を受けられる課税項目部分の合計と、家主が免税業者 であるがゆえに仕入控除を受けられない免税部分(ただしむこう数年は経過措置を適用可能)を分けて 印字します。

| 合 計                 | ¥17, 783, 332 |            |
|---------------------|---------------|------------|
| 税率10%対象合計(うち消費税)    | ¥3, 025, 000  | (¥275,000) |
| 税率10%対象合計※免税(うち消費税) | ¥4, 638, 332  | (¥421,666) |

しかしながら、これは限定的な状況であり、また法的要求とは言え様式が難解化するため条件を満たさ ない場合は以前と同様の様式が発行されます。

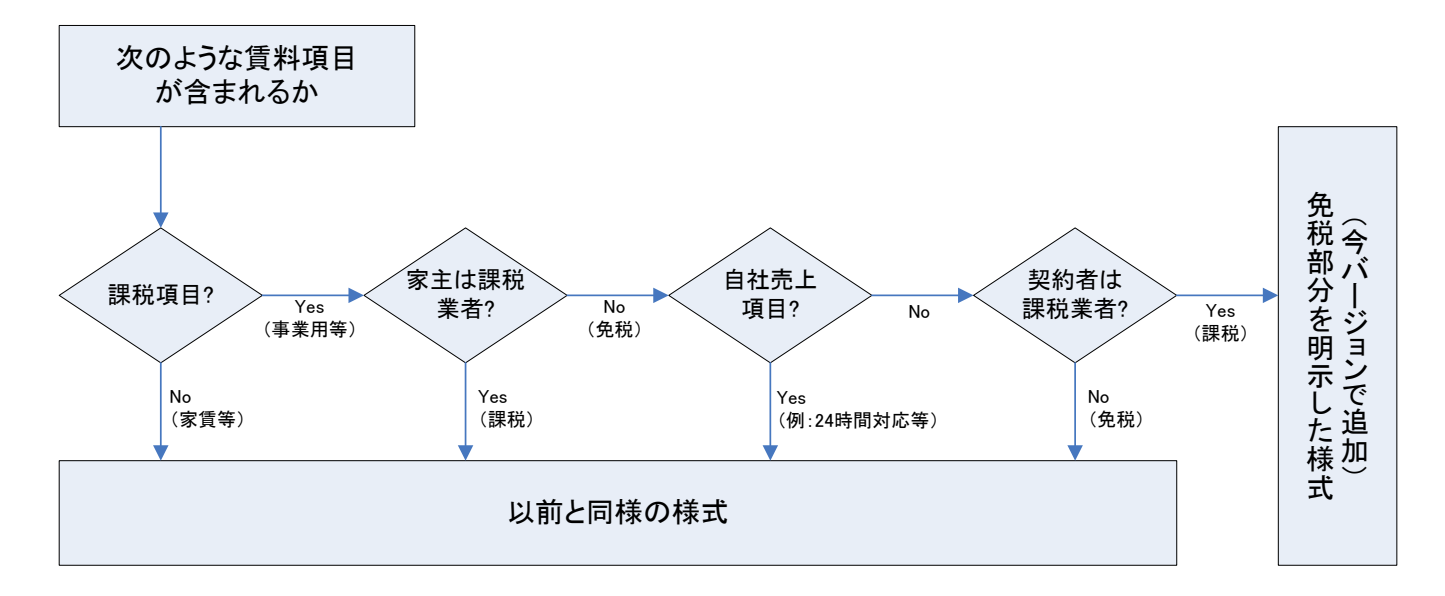

●課税項目?

住宅等で課税項目が含まれない場合は今バージョンの変更は無関係です。

●家主は課税業者?

家主が課税業者の場合は今バージョンの変更は無関係です。

●自社売上項目?

該当の賃料項目が家主の収入ではなく自社売上(24時間対応や振替手数料)の場合は今バージョンの変 更は無関係です。自社(賃貸名人をご利用の管理会社様)は必ず課税業者として判定されます。 ※マスターデータ登録画面の自社課税フラグは参照されません。

●契約者は課税業者?

契約者が免税業者の場合は仕入控除を要さないため今バージョンの変更は無関係です。

新しく設置された免税インボイス用の設定フラグは次の通りです。

①自社売上チェック(物件情報詳細画面> [基本情報] タブの [賃料項目] ボタン内)

| 民る メインメニュー フォルダを助く                         |                                                                                                    |
|--------------------------------------------|----------------------------------------------------------------------------------------------------|
| 物件登録 物件口巴一 物件台帳                            |                                                                                                    |
| 管理番号                                       |                                                                                                    |
| 登録種類 マンション ▼ 物件名称 O(                       |                                                                                                    |
| <u> 一 (王所</u> ) 185-0012                   |                                                                                                    |
| 基本情報 家主/保守情報 部屋情報 収支情報 修繕                  | 8/りレーム/点検 メモ 画像 ボータル連動 複数家主 物件対応履歴 予約情報 定期報告                                                                                                    |
| 管理情報<br>管理会社 共田 株式会社トナカイ不動産                | ■ 演 愛教 「 賞賞項目 発記薄情報                                                                                                    |
|                                            |                                                                                                    |
| 貝科項日設定                                     | <b>使料酒日验宁</b>                                                                                                    |
| 初期設定に戻す                                    |                                                                                                    |
| 月額賃料等 管理料収集 家主送金                           | 自社壳上                                                                                                    |
|                                            | r de la companya de la companya de la |
| ◎ 管理費 🔽 🔽                                  |                                                                                                    |
| ③ 共 益 費 🔽 🔽                                |                                                                                                    |
| ④ 駐 車 料 🔽 🔽                                |                                                                                                    |
| ⑤ 付属施設料 ☑ ☑                                |                                                                                                    |
|                                            |                                                                                                    |
|                                            |                                                                                                    |
| 契約一時金 新規契約時 更新時 解                          | 斜時返金 家主送金 管理料収集 自社預かり 自社売上                                                                                                    |
| ① 敷 金 🖌                                    |                                                                                                    |
| ② 礼 金 ✔                                    | ■ ■ ■ ■ ■ ■ ■ ■ ■ ■ ■ ■ ■ ■ ■ ■ ■ ■ ■                                                                                                    |
| ③ 保証金 🖌                                    |                                                                                                    |
| ④ 権利金 ✓                                    | F F F L目社元上」 デェック: OFF C9。                                                                                                    |
| ⑤ 児 新料 ✓                                   |                                                                                                    |
| ⑥ 保証金補填                                    |                                                                                                    |
|                                            | 契約一時金⑦~⑩は、初期値で                                                                                                    |
|                                            | 「白灶書」「白灶書」、カールク・ONマナ                                                                                                    |
|                                            | LIU元上」 J エック: ON C 9。                                                                                                    |
|                                            | ※1 祭博形能州"祭博表註·宁市(物体)"の場合の及通用計力主法                                                                                                    |
| 「管理料対象金額に消費税を含める<br>※3「振替手数料を入金チェックの対象に含める | ***: 「日本において、日本おお」とよう、************************************                                                                                                    |

※「月額賃料等」欄の[自社売上] チェックを付けた場合、[家主送金] チェックが外れ、同時に[管理料収集] チェッ クも外れます。また、月次報告書に対象項目の金額が表示しなくなります。

②自社売上チェック(請求書入力画面> [項目設定] ボタン内)

| 閉じる        |           |                      |                                               | 請求書入力画面                                    |                                      |      |      |                                                                  |      |                 |                |
|------------|-----------|----------------------|-----------------------------------------------|--------------------------------------------|--------------------------------------|------|------|------------------------------------------------------------------|------|-----------------|----------------|
| III EXABLE |           |                      | <b>本料設定</b>                                   | 物件名称 OOマンション<br>2024/04月分 請求書              |                                      |      |      | 支動費反映先の入金情報が分納されている場<br>変動費を未入金の予定額に反映させる<br>✓ 固定費の計算を支払区分から判断する |      |                 |                |
| 請求         | 書:項       | (目設定                 |                                               | 請求言                                        | 書:項目設定                               |      |      | ,                                                                |      | 閉じる             |                |
| Γ          |           | 項目                   | 摘要                                            | <b>検針日を</b><br>印字する                        | 料金計算                                 | 月定額  | 部屋定額 | 家主送金                                                             | 自社売上 |                 | 前回指針           |
| Γ          | 電         | 気                    |                                               |                                            |                                      | Г    | Г    | N                                                                | Г    |                 |                |
|            | 水         | 道(上水)                |                                               |                                            | 大阪市 上水の; -                           | Г    | Г    | V.                                                               | Г    | 検針用             |                |
|            | 水         | 道(下水)                |                                               |                                            | 大阪市下水の:・                             | Г    | Г    | ₹                                                                | Γ    | デーダ             |                |
| Γ          |           |                      |                                               |                                            | ·                                    | Γ    | Г    |                                                                  | Г    | $\vdash$ $\sim$ | → 預り金の要素を持つ金額欄 |
|            |           |                      |                                               |                                            |                                      | Г    | Г    | <b>N</b>                                                         | Г    |                 | け初期値で          |
|            |           |                      |                                               |                                            |                                      | Г    | Г    | <b>v</b>                                                         | Г    |                 |                |
|            |           |                      |                                               |                                            |                                      | Г    | Г    | <b>v</b>                                                         | Г    |                 | [自社売上]チェック:    |
| Γ          |           |                      |                                               |                                            |                                      | Г    | Г    | <b>v</b>                                                         | Г    |                 | OFFです          |
|            |           |                      |                                               |                                            |                                      |      |      |                                                                  |      |                 |                |
| 戶          | 定割<br>3屋定 | ミニチェックをノ<br>客動こチェックを | 「 部屋毎に摘要を入力する<br>しれると、翌月分を追加し<br>を入れると、金額を変更し | 5(チェック後、部屋の項目)<br>た際、同額の料金が設<br>た際、変更がその物件 | 設定を行って下さい)<br>決定されます。<br>:の 全部屋に反映され | .ます。 |      |                                                                  |      |                 |                |

<例:家主:免税業者 契約者:課税業者 『24時間サポート』が「自社売上」の場合>

家主情報詳細画面の課税区分「非課税」を選択します。

| <b>戻る</b><br>家主登録 | メインメニュー           家主台帳印刷 | フォルジを用く                 | 家主情報詳細國       |              |                    |
|-------------------|--------------------------|-------------------------|---------------|--------------|--------------------|
| 管理番号              |                          | フリガナ ヤヌシ う<br>氏名   家主 太 | マロウ<br>郎      | 敬称様  ▼       | インボイス番号       課税区分 |
| 基本情報              | 1 物件情報                   | ) XE 🏘 🕷                | (二) 家主対応履歴    |              |                    |
| 1件                | 物件登録                     | 1 物件削除                  |               | 並び順<br>● 物件名 | • 管理番号 物件詳細        |
| 管理番号              | 登録種類                     | 物件名称                    | 管理形態          | 家賃保証 空室保護    | Ⅱ 世帯数 〒 住所         |
|                   | マンション                    | 00マンション                 | / 管理委託-定率(物件) |              | 1850012 東京都国       |

部屋情報詳細画面の[契約情報]タブの[課税業者]チェックを付けます。

| ■ <b>63 8479 85 8 8 8 8 8 8 8 8 1 1 1 1 1 1 1 1 1 1</b>                           | ■ 約1日 部長 コード 1241<br>● の目目 2 / 2                    |
|-----------------------------------------------------------------------------------|-----------------------------------------------------|
| <b>申込取消 契約成立</b> 更新 ▼ 退居申込 解約 ▼ 契約履歴 契約状況 契約申込 契約者 株式                             | 法 ○△[ 契約期間 24/03/13 ~ 26/03/12                      |
| 管理番号 物件名称 ○○マンション 階建て 1                                                           | - 階 区分 ◎ 管理 ◎ 仲介 収支反映 🔽                             |
| 登録種類                                                                              | ▶ 部屋担当者 ▶ 消                                         |
| 基本情報 募集資料 設備情報 予約情報 契約情報 幌栗出力 入金情報 契約一時金 修繕/フレーム/点検 メモ 画像 ち                       | 3し ポータル連動 部屋対応履歴 契約対応履歴                             |
| 基本情報 契約申込 契約者 「「課税業者」 契約者コピー」 賃料等 7                                               | K体金額 消費税 支払者                                        |
| 契約担当 🛛 🕅 フリガナ カブシキガイシャ マルサンカクシカク 貸料 ¥                                             | 100,000 = ¥10,000 = 契約者 · その他、                      |
| 契約者         株式会社 ○△□         敬称         様         で         管         理         費 | ¥10,000 ■ ¥1,000 ■契約者 【 <b>父勤育)</b><br>■ 契約者 【契約者 】 |

物件情報詳細画面の[基本情報]タブの[賃料項目]ボタン内で、月額賃料等の「24時間サポート」の [自社売上]チェックを付けます。

|            | E         | 3            |                                      | 21           |                 |              | 2                 |                      |                                       |                      | 自動揺番     | 物件コード          | 373                  |                       |        |      |
|------------|-----------|--------------|--------------------------------------|--------------|-----------------|--------------|-------------------|----------------------|---------------------------------------|----------------------|----------|----------------|----------------------|-----------------------|--------|------|
|            | 153G      | ש            | -                                    | 210          |                 |              | 1 切化              | \$1信幸                | 易詳紛                                   | 山山山                  | 前の       | 物件次の           | 物件                   | $\mathbf{C}$          | Z      | Ì    |
| \$         | 勿件會       | ž録           |                                      | 物化           | ŧak-            | 物件台帳         |                   |                      | ᇇ᠐ᅮᆘᄖ                                 | یں رکا ر             |          | 5 /            | 45                   | C                     |        |      |
| 管理         | 番号        |              |                                      |              |                 | フリガナ         | マルマルマンジ           | ノョン                  |                                       |                      |          |                | 物件打                  | 8当者/担当                | 当店台    | 6    |
| 登録         | 種類        | <b>र</b>     | ンシ                                   | ョン           | Ŧ               | 物件名称         | 00マンション           | /                    |                                       |                      |          |                |                      |                       | ¥ ;    | 消    |
| <b>〒</b> / | 住所        | 18           | 5-0                                  | 012          | <u></u> 」       | 京都国分寺市       | 市本町〇-〇-           | 0                    |                                       |                      |          |                | ー<br>※仲介名人・<br>いけ虫脱鉄 | へ連動する場合は<br>マーク上以往所をフ | ● 使得等。 | 日 ある |
|            | 基本        | 計報           | 家=                                   | È/(₽3        | 宇情報 部屋情報        | 瞬 - 収支情報     | 修繕/りレーム/占検        |                      | ポータル運動                                | <sup>複数家主  </sup> 物件 | 対応履展     | 。定期報告          |                      |                       |        |      |
|            | 1         |              | [ ~~~                                |              |                 |              |                   |                      |                                       |                      | 1.000    |                |                      |                       |        |      |
| 管          | <b>理情</b> | 報            |                                      | - ++         |                 | 1771 2       |                   |                      | <b>新福日</b> 登前                         | 簿情報                  |          |                |                      |                       |        |      |
| E          | 埋会        | ŕΪ           | 一一一一一一一一一一一一一一一一一一一一一一一一一一一一一一一一一一一一 | 日林           | 式会社トナル          | 1个動産<br>∡不動産 | 王 )自<br>- 38      |                      |                                       | 2簿住所                 |          |                |                      | -                     |        | L    |
| 管          | 理形        | 能            | 守 月<br>管 刊                           | 甲委託          | いまれてカ<br>む安率(物件 |              | • 78              | 支                    | は項目 家庭                                |                      | 低土(宏土)と同 | " <b>「</b> 思たる |                      |                       |        |      |
|            | -1/2      | 705          |                                      |              |                 |              |                   |                      | V                                     |                      |          |                |                      |                       |        |      |
| 貨料         | 刵目        | 設定           |                                      |              |                 |              |                   |                      |                                       |                      |          |                |                      |                       |        |      |
| 8          | 刀鉗月貢      | Q定(          |                                      | đ            |                 |              | 賃料項目              | 没定                   |                                       |                      | 閉じる      |                |                      |                       |        |      |
| 1          | 20030     | ~~=          |                                      | -            |                 |              |                   |                      |                                       |                      |          |                |                      |                       |        |      |
|            | 月客        | 頂賃料          | ¥等                                   |              | 管理料収集           | 家主送金         | 自社売上              |                      |                                       |                      |          |                |                      |                       |        |      |
|            | 1         | 賃            |                                      | 料            |                 |              |                   |                      |                                       |                      |          |                |                      |                       |        |      |
|            | 0         | 管            | 理                                    | 費            | <b>v</b>        | V            | Г                 |                      |                                       |                      |          |                |                      |                       |        |      |
|            | 3         | 共            | 益                                    | 費            | <u> </u>        |              |                   |                      |                                       |                      |          |                |                      |                       |        |      |
|            | 4         | 駐            | 卑                                    | 科            | ✓               |              | _                 |                      |                                       |                      |          |                |                      |                       |        |      |
|            | © 4       | (46年)<br>244 | 6] Y II                              | ۱ – ۲<br>442 |                 |              | <b>∨</b>          |                      |                                       |                      |          |                |                      |                       |        |      |
| × 1        | © ∣       | 相子           | Φ                                    | 貨            |                 |              | _                 |                      |                                       |                      |          |                |                      |                       |        |      |
| ~ 2        | V I       |              | •••                                  | 1C           |                 |              |                   |                      | [                                     |                      |          |                |                      |                       |        |      |
|            | 契約        | ŋ—⊪          | 守金                                   |              | 新規契約時           | 更新時          | 解約時返金             | 家主送金                 | 管理料収集<br>※1                           | 自社預かり                | 自社売上     |                |                      |                       |        |      |
|            | 1         | 敷            |                                      | 金            | 1               |              | 1                 | <b>v</b>             |                                       |                      |          |                |                      |                       |        |      |
|            | 0         | 礼            | 4cm                                  | 金            |                 |              |                   |                      |                                       |                      |          |                |                      |                       |        |      |
|            | 3         | 1乐           | 乱                                    | 金            | 4               |              |                   | N N                  |                                       |                      |          |                |                      |                       |        |      |
|            | 6         | 11E<br>百     | 新                                    | 並割           | *               | 1            |                   |                      | -                                     |                      |          |                |                      |                       |        |      |
|            | 6         | へ<br>保証      | 金額                                   | 埴            |                 | 1            |                   |                      |                                       |                      |          |                |                      |                       |        |      |
|            | Ø         | TT BL        |                                      |              | ~               | -            |                   |                      |                                       |                      |          |                |                      |                       |        |      |
|            | 8         |              |                                      |              | V               |              |                   |                      |                                       |                      |          |                |                      |                       |        |      |
|            | 9         |              |                                      |              | V               |              |                   |                      |                                       |                      | N        |                |                      |                       |        |      |
|            | 0         |              |                                      |              |                 | 2            |                   |                      |                                       |                      | V        |                |                      |                       |        |      |
|            | 「管        | 理料           | 対象                                   | 金額           | 厠こ消費税を言         | 含める          | ※1管理形             | 態が"管理委託-             | -定率(物件)"の場                            | 合のみ適用され              | ます。      |                |                      |                       |        |      |
| ж з        | 「振        | 替手           | 数料                                   | を入           | 金チェックのす         | 対象に含める       | ※2 請求書<br>※3 送金対: | に いう加きれるき<br>象には含まれま | 1111 1111 1111 1111 1111 1111 1111 11 | よりよす。                |          |                |                      |                       |        |      |
|            |           |              |                                      |              |                 |              |                   |                      | -                                     |                      |          |                |                      |                       |        |      |

[自社売上] チェックが付いた月額賃料等「24 時間サポート」の「消費税」欄は消費税率「10%」と 表示し、「税率 10%対象合計(うち消費税)」欄に金額を表示します。

| 入 居 時 精                    | 算 書             |                  |                  |        |
|----------------------------|-----------------|------------------|------------------|--------|
| 株式会社 〇〇口 様                 |                 | 2024年03月01日      | Ī                |        |
| 1                          | 株式会社ダン          | ,<br>/ゴ不動産 三鷹支店  | -                |        |
|                            | 〒181-0012 東京    | 都三鷹市上連雀0-0-0     | -<br>D           |        |
|                            |                 | 00ビル 21          | P                |        |
|                            | TEL:0422-45-751 | FAX:0422-47-7928 | 5                |        |
|                            |                 | 登録番号:T12000148   | 5                |        |
| 物件名: 〇〇マンション 102           |                 |                  |                  |        |
| 所在地: 東京都国分寺市本町〇-〇-〇        |                 |                  |                  |        |
| 安保知管口・ 2024年02日12日         |                 |                  | λ <del>1</del> . |        |
| 家真起亲口· 2021年03月13日         | A 49            |                  |                  |        |
|                            |                 | 消費税              | - A 1A           | 消費税    |
| 賃 料   3月分   日割り   日分       | ¥67.            | 419 ※非課税         | ¥61. 290         | ¥6.129 |
| 管理 豊  3月分   日割り   日分       | ¥6.             | 742 ※非課税         | ¥6. 129          | ¥613   |
| 共益費                        |                 |                  |                  |        |
| □ 駐 車 料                    |                 |                  |                  |        |
| 24時間妹 小 3月分 日割り 日分         | ¥2,             | 200 10%          | ¥2.000           | ¥200   |
| 社 費                        |                 |                  |                  |        |
| 礼 金 賃料の ヶ月分                |                 |                  |                  |        |
| <u>敷金</u> 賃料の <u>1</u> ヶ月分 | ¥100.           | 200 非課税          | ¥100.000         | r      |
|                            |                 | _; ((            |                  | - 1    |
| 合計                         | ¥176.           | 361              |                  |        |
| 税率10%対象合計(う                | ち消費税) ¥2.       | 200 (¥200)       |                  |        |
| 税率10%対象合計※免税(う             | ち消費税) ¥74.      | (¥6, 742)        |                  |        |

※対象帳票:入居時精算書、更新請求書、請求書(請求書作成画面)、退居時精算書、領収書(入金情報管理画面)

[家主送金] チェックが付いた月額賃料等「賃料」「管理費」の「消費税」欄は「**※非課税**」と表示し、「税率 10%対象合計※免税(うち消費税)」欄に金額を表示します。

免税業者からの課税仕入れの控除(インボイス制度の経過措置)として、契約者に通知できるようにしました。

|                                       | 金額       | 消費税      | 本 | 体        | 消費税    |
|---------------------------------------|----------|----------|---|----------|--------|
| (資料)3月分 日割り 日分                        | ¥67.419  | ※非課税     |   | ¥61, 290 | ¥6.129 |
| 管理費  3月分  日割り  日分                     | ¥6. 742  | ※非課税     |   | ¥6,129   | ¥613   |
| 共 益 費                                 |          |          |   |          |        |
| <u>駐車料</u>                            |          |          |   |          |        |
| 24時間城 小 3月分 日割り 日分                    | ¥2, 200  | 10%      |   | ¥2.000   | ¥200   |
| 2 2 2 2 2 2 2 2 2 2 2 2 2 2 2 2 2 2 2 |          |          |   |          |        |
| 礼 金 賃料の ヶ月分                           |          |          |   |          |        |
| 敷 金 賃料の 1 ヶ月分                         | ¥100.000 | 非課税      | 1 | 100.000  |        |
|                                       |          |          |   |          |        |
| 合 計                                   | ¥176.361 |          |   |          |        |
| 税率10%対象合計 (うち消費税)                     | ¥2, 200  | (¥200)   |   |          |        |
| 税率10%対象合計※免税(うち消費税)                   | ¥74.161  | (¥8.742) |   |          |        |

### 2-4. 反映確認ウインドウの表示を変更

賃料項目名を変更した際に表示する反映確認ウインドウが多段ダイアログで煩雑だったため、ユーザビ リティを向上させるため同ダイアログを変更しました。選択肢にチェックを付け、[決定] ボタンで処理 を実行します。

| <賃貸名人 6.0.3(v1)以前>                            | <賃貸名人 6.0.4 以降>                                                                                                    |  |  |  |
|-----------------------------------------------|----------------------------------------------------------------------------------------------------|--|--|--|
|                                               | 国 反映確認 ×                                                                                                    |  |  |  |
|                                               | 賃料項目「24Hサポート」を登録済みのデータに反映しますか?                                                                                                    |  |  |  |
| 反映確認                                          | ◎ 登録済みのデータには反映しない                                                                                                    |  |  |  |
| 変更後の賃料項目名称 "24Hサボート" を契約者の賃料項目名称に反映<br>させますか? | <ul> <li>         登録済みのデータを上書きする         <ul> <li>             物件情報の賃料項目名を上書きする             </li>             ダ約者の賃料項目名を上書きする             </ul> <li>             弊約者の賃料項目名を上書きする             </li> <li>                  弊約者の資料項目名を上書きする</li></li></ul> |  |  |  |
| [ ばい <u>(い</u> ) いいえ(N)                       | <ul> <li>みものがらのからのからつび 見いやき ローロゼ 上 ぎさう る</li> <li>決定</li> </ul>                                                                                                    |  |  |  |
|                                               |                                                                                                    |  |  |  |

↑ダイアログが複数回表示

↑1回のダイアログで選択

※対象画面:マスターデータ登録画面の[基本情報]タブの[賃料項目設定]ボタン 物件情報詳細画面の[基本情報]タブの[賃料項目]ボタン

選択肢は、下表の通りです。

| 選択肢                  |                                               | 動作                                                                                                    |
|----------------------|-----------------------------------------------|----------------------------------------------------------------------------------------------------|
| 「登録済みのデータは反明         | 央しない」(初期値)                                    | <ul> <li>ウインドウ内の項目名だけが変更します。</li> <li>・マスターデータ登録画面の[賃料項目設定]ボタン<br/>で操作した場合、これから新規登録する物件に影響<br/>します。</li> <li>・物件情報詳細画面の[基本]タブの[賃料項目]<br/>ボタン内で操作した場合、部屋情報詳細画面の<br/>[募集賃料]タブの項目名、および帳票「月次報告<br/>書」の項目名が変わります。</li> </ul>                                                                                                    |
| 「登録済みの<br>データを上書きする」 | [物件情報の賃料項目名<br>を上書きする]<br>[契約者の賃料項目名を         | <ul> <li>チェックを付けると、部屋情報詳細画面の[募集賃料]</li> <li>タブの項目名を変更します。</li> <li>※マスターデータ登録画面からのみ操作が可能</li> <li>チェックを付けると、現契約データの部屋情報詳細画面</li> </ul>                                                                                                    |
|                      | <u>上書きする]</u><br>[解約済み契約者の<br>賃料項目を上書き<br>する] | の[契約情報]タブの項目名を変更します。<br>[契約者の賃料項目名を上書きする]チェックを付けた<br>際、いずれかの部屋情報詳細画面の[契約履歴]ボタン<br>内に解約データが存在すると、チェックボックスを操作<br>することができます。                                                                                                    |
|                      | ※全チェックを付けない場合<br>【登録済みのデータは反映】                | <ul> <li>         Implementation of the late of a late of a late of</li></ul> |

## 3. 帳票に関する追加・変更

#### 3-1. 【返還インボイス対応】退居時精算書(新設)

部屋情報詳細画面の[帳票出力]タブに、返還インボイスに対応した退居時精算書を新設しました。 通常は「自動」が選択されていますが、プルダウン「精算書適格」「請求書適格」で任意で選択を変更す ることができます。

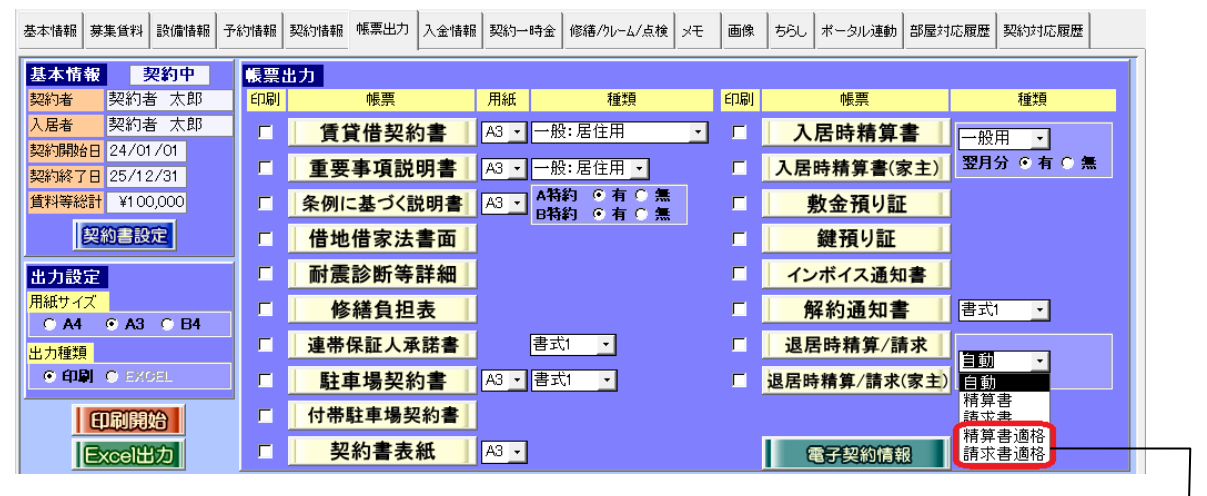

#### ・精算書適格

「お客様からの預かり金」が 「退居にかかる支出金」より多い場合、 こちらの帳票を表示します。

#### ・請求書適格

「お客様からの預かり金」より 「退居にかかる支出金」が多い場合、 こちらの帳票を表示します。

| 音   | 部屋情報詳細画面の[契約情報]タブの        |        |                            |  |  |  |  |
|-----|---------------------------|--------|----------------------------|--|--|--|--|
|     | [課税業者] チェックを付けている場合、      |        |                            |  |  |  |  |
| É   | 自動で「精算書適格」「請求書適格」が表示されます。 |        |                            |  |  |  |  |
| - 7 |                           |        |                            |  |  |  |  |
|     | 契約者                       | ☑ 課税業者 | 契約者コピー                     |  |  |  |  |
|     | <mark>契約者</mark><br>フリガナ  |        | <b>契約者コピー</b><br>マルサンカクシカク |  |  |  |  |

#### 帳票は以下の通りです。

| 退居時精算書                                                      |                                                                |                                                            |                                                      |                          |
|-------------------------------------------------------------|----------------------------------------------------------------|------------------------------------------------------------|------------------------------------------------------|--------------------------|
| 株式会社 ○△□ 様                                                  | 202                                                            | 4年04月03日                                                   |                                                      |                          |
| T 181<br>T 181<br>T EL : 04                                 | 株式会社ダンゴ不動員<br>-0012 東京都三鷹市。<br>(<br>422-45-7517 FAX:04<br>登録番号 | 奎 三鷹支店<br>上連雀0-0-0<br>○ビル 2F<br>↓22-47-7925<br>↓:T12000145 |                                                      | 「返還分(預り分)」の              |
| <u>物件名: 〇〇マンション 102</u>                                     |                                                                |                                                            |                                                      | 「亚碩」「伯貞1九」で              |
| <u>所在地: 東京都国分寺市本町〇-〇-〇</u>                                  |                                                                |                                                            |                                                      | 印字します。                   |
|                                                             |                                                                |                                                            |                                                      |                          |
| │ 付貢殿を借主とし、上記を貸主として総結した賃貸借契約は │<br>を以って解約取しました。下記内容をご確認下さい) | 2024年04月10日                                                    |                                                            |                                                      |                          |
|                                                             | A 15                                                           |                                                            |                                                      |                          |
| - 356様からの預かり並(相差月家員・家並等)<br>- 20 日分                         | ¥73, 334                                                       | 信 ■ 代<br>※非課税                                              | 戦約月家国(人並)(月7) (日7日前: 10日7<br>¥10.000 ¥10.000 ¥33.333 | ¥3, 334 ¥66, 667 ¥6, 667 |
| 管理費 4月分 30日割り 20日分                                          | ¥7, 334                                                        | ※非課税                                                       | ¥10,000 ¥1.000 ¥3.333                                | ¥334 ¥6.667 ¥667         |
|                                                             | i iiiiiiiiiiiiiiiiiiiiiiiiiiiiiiiiiiii                         |                                                            | ¥0 ¥0                                                |                          |
| 駐車料                                                         |                                                                |                                                            | ¥0 ¥0                                                |                          |
| 付属施設料                                                       |                                                                |                                                            | ¥0 ¥0                                                |                          |
| <u> 雑 費</u>                                                 |                                                                |                                                            | ¥0 ¥0                                                |                          |
| 敷 金 賃料の 1 ヶ月分                                               | ¥100,000                                                       |                                                            |                                                      |                          |
| 保証金                                                         | _                                                              |                                                            |                                                      |                          |
| 4.8+①                                                       | F100 880                                                       |                                                            |                                                      |                          |
| (11)(2)<br>超家10% 対象合計 (ちち消費数                                | 100,000                                                        | (¥0)                                                       |                                                      |                          |
| 税率10%対象合計※免税(うち消費税                                          | t) ¥80.668                                                     | (10)                                                       |                                                      | l                        |
| 退居にかかる支出金                                                   | 金額                                                             | 消費税                                                        | 本体消費税                                                | く仮金インボイス>                |
| リフォーム代                                                      | ¥11.000                                                        | 10%                                                        | ¥10.000 ¥1.000                                       |                          |
| 00                                                          | ¥2.000                                                         | 非課税                                                        | ¥2,000                                               | 「退居にかかる支出金」              |
| X                                                           | 1 13.000                                                       | 非課税                                                        | 43.000                                               |                          |
|                                                             |                                                                |                                                            |                                                      | 欄の精算金額で消費税が              |
|                                                             |                                                                |                                                            |                                                      | かかる項目の合計金額を              |
|                                                             |                                                                |                                                            |                                                      | 印字します。                   |
| 小計(2) (10)(社会会社/スセン決集会会社)                                   | 1 ¥15.000                                                      | (#1,000)                                                   |                                                      |                          |
| 現金10%対象音計10ら消費株                                             | e/ ii - ŦII, 000 II                                            | (#1, 000)                                                  |                                                      |                          |

#### 3-2. 退居時精算書

金額の内訳を参照できるよう、「退居にかかる支出金」欄に金額の入力欄を設置しました。 <変更前> <変更後>

| 退居にかかる支出 | <u>ଛ</u>       |             | ] | 退居にかかる支出 | <u>ش</u>       |               |        | 人力:      |       |        |
|----------|----------------|-------------|---|----------|----------------|---------------|--------|----------|-------|--------|
| 賃料等      | 4月分 30日割り 15日分 | ¥8⊞ ¥50,000 |   | 賃料等      | 4月分 30日割り 15日分 | ■美約日<br>■ ¥50 | 0.000  | 本        | 体     | 消費税    |
| リフォーム代   |                | ₩55,000     |   | リフォーム代   |                | ¥5:           | i. 000 | ₩50      | . 000 | ¥5.000 |
|          |                |             |   |          |                |               |        |          |       |        |
|          |                |             |   |          |                |               |        |          |       |        |
|          |                |             |   |          |                |               |        |          |       |        |
|          |                |             |   | <u>,</u> |                |               |        | Í        | i-    |        |
|          |                |             |   | <u></u>  |                |               |        | í –      | —í-   |        |
|          |                |             |   | ,        |                |               | _      | <u> </u> | —í-   |        |
|          |                |             |   | <u> </u> | ·              |               | -      | <u> </u> | -ľ-   |        |
|          | 小計②            | ¥105,000    |   | ,        | 小計②            | ¥10           | i. 000 |          | P     |        |

### 3-3. 入居時精算書 (家主)

小計①の斜め線を除き、小計②にヘッダーを付けたレイアウトに変更しました。<br/>
<変更前> <変更後>

| 入居時精算書(家                                                                                                    | 主様用)                                                 | 入居時精算書(家                                                                                                    | 主様用)                                                                                            |
|----------------------------------------------------------------------------------------------------|------------------------------------------------------|----------------------------------------------------------------------------------------------------|-------------------------------------------------------------------------------------------------|
| <u>家主 太郎 様</u><br>〒233-0                                                                                                    | 2024年04月12日<br>016 横浜市港南区下永谷3-6-16<br>T7020001074761 | <u>家主 太郎 様</u><br>▼181-<br>TEL:04                                                                                                    | 2024年04月12日<br>転式会社ダンゴ不動産 三鷹支店<br>0012 東京都三鷹市上連省0-0-0<br>〇〇ビル 2P<br>22-45-7517 PAX:0422-47-7925 |
| <u>物件名: ○○マンション 101</u><br><u>所在地: 東京都国分寺市本町○-○-○</u><br>契約者名: 契約者 太郎 様<br>家質起算日: 2024年01月01日                                                                                        | 金 3月 (清 <b>梁</b> 校<br><u>¥100.000</u>                | 物件名:     〇マンション 104       所在地:     東京都国分寺市本町〇-〇-〇       契約者名:     契約者       太郎 様       家道起算日:     2024年01月01日       む客様からの預かり金       算 軒       「1月分」31日割り」31日分       算 理 費       一 其 革 費 | 重新番号-112000145<br>                                                                              |
| ** 生 *       社 車 科       付属師設科       2       1     金       2     資料の       5     金       2     資料の       1     ヶ月分       2     資料の       1     ヶ月分       2     資料の       2     (*月分) | ¥100.000                                             | 王 車 利       竹属饰設料       福 寮       1 金 貸料の 「 ヶ月分       東 金 貸料の 「 ヶ月分       「 保 胚 金       「 権 利 金                                                                                          | ¥100.000                                                                                        |
|                                                                                                    | ¥200.000<br>¥55.000<br>0                             |                                                                                                    | ¥200.000           소 3頁         清 말 校           ¥55.000         10%                             |
|                                                                                                    | ¥55.000           ¥55.000                            |                                                                                                    | 455.000                                                                                         |
| 合 計 ① - ⑦<br>ご精算金: <u>145,000 円</u>                                                                                                    | ¥145.000                                             | 数年10%対象合計(つち得覧税)<br>古 許 U - U<br>ご精算金: <u>145,000 円</u>                                                                                                    | T00.000 (T0.000)<br>T140.000                                                                    |

### 3-4. 賃貸借契約の更新精算書

賃貸借契約の更新精算書(更新案内画面の[家主向精算書作成]ボタン内)は、「更新事務手数料」欄の マイナス金額の表記を、「△」から「小計」欄に変更しました。 <変更前> <変更後>

|         |           | ( )                 |  |
|---------|-----------|---------------------|--|
|         |           |                     |  |
| 更新事務手数料 | △ ¥55,000 | ¥50,000 (¥5,000)    |  |
| 合計金額    | ¥45,000   | ¥50,000 ( -¥5,000 ) |  |
| ご精算金額   | 45,000 円  |                     |  |

| 小計①     | ¥100,000 | ¥100,000 (¥0)    |  |
|---------|----------|------------------|--|
| 更新事務手数料 | ¥55.000  | ¥50,000 (¥5,000) |  |
| 小計②     | ¥55,000  | ¥50.000 (¥5.000) |  |
| 合計金額①②  | ¥45,000  |                  |  |
| ご精算金額   | 45,000 円 |                  |  |

### 3-5. 【Excel 帳票出力】帳票サンプル集に関する追加・変更

エクセルファイルのテンプレート集は、「<u>ダンゴネット カスタマサービス</u>」からダウンロードすることが できます。

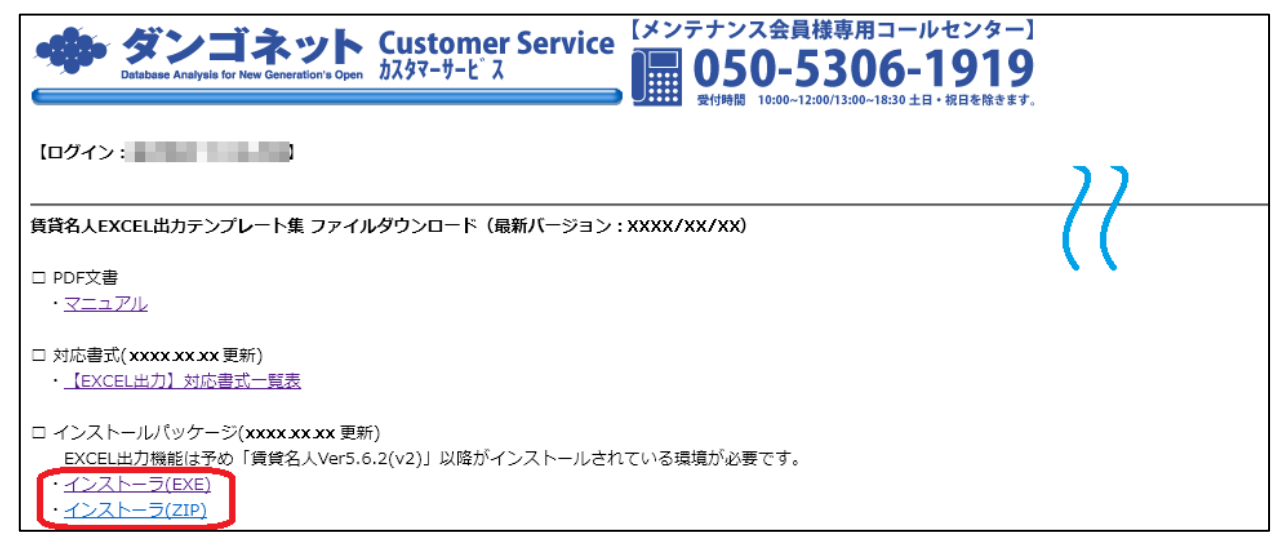

- ※1.賃貸名人 5.6.2(v2)で実装された標準機能です。 操作手順は、弊社 FAQ「<u>15026</u>」でご確認いただけます。
- ※2.本機能は、Microsoft Office「Excel」がインストールされている環境で利用することを想定しています。 また、お使いのオフィス製品が「ストアアプリ版」の場合、「デスクトップ版」へ切替(再インストール)が必要です。 操作手順は、弊社 FAQ「<u>17035</u>」でご確認いただけます。

#### 3-5-1. A-賃貸名人書式

①帳票:入居時精算書【契約者向け】(202404-1).xlsx
 テンプレートに、シート「入居時精算書(適格)」を追加しました。
 (訂正:04/19)

## 4. 入金管理に関する追加・変更

#### 4-1. [入金済] チェックを外すタイミングでアラート表示

部屋情報詳細画面の[入金情報]タブ、または入金情報管理画面で[入金済]チェックを外した場合、 以下のアラートが表示されるようになりました。

「入金済処理が取り消しされます。よろしいですか?」

|                           | 🛚 或层情報詳細面面                         | 自動採番部屋コード 1240 次の部屋                            |
|---------------------------|------------------------------------|------------------------------------------------|
| 部屋コピー(合帳/申込書印刷            |                                    |                                                |
| 契約申込 契約成立 更新 🔻 退居申込       | 解約 ▼ 契約履歴 契約状況 契約中 契約者 契           | 約者 太郎 契約期間 24/01/01 ~ 25/12/31                 |
| 管理番号 物件名称                 | 00マンション 🔎 階建て                      | ▼ 階 区分 © 管理 © 仲介 収支反映 🔽                        |
| 登録種類 ▼ 室区画Na              | 101 家主名 家主 太郎                      | ●部屋担当者                                         |
| 基本情報 募集貨料 設備情報 予約情報 契約情報  | 帳票出力 入金情報 契約一時金 修繕/クレーム/点検 メモ 画像 オ | ちらし ポータル連動 部屋対応履歴 契約対応履歴                       |
| 30件 入金追加/変更 分納            | 処理 削除 マ                            | <u>並び順</u> © <mark>昇順</mark> © <mark>降順</mark> |
| 人金済 年月分 支払者 分納 入金子        | 定日 入金予定額 入金日 報告日 入金額               | 支払方法 予定管理料 管理料                                 |
| 2024/01 📃 23/1            | 2/31 📃 24/04/05 📃 24/04/05 📃       | 詳 振込                                           |
| Microsoft Access          | ×                                  |                                                |
| ○ 入金済処理が取り消しされます。よろしいですか? |                                    |                                                |
|                           |                                    |                                                |

選択肢は、下表の通りです。

| 選択肢   | 動作                  |
|-------|---------------------|
| 「はい」  | [入金済] チェックを外します。    |
| 「いいえ」 | [入金済] チェックは付いた状態です。 |

#### <選択肢「はい」を選択した場合>

マスターデータ登録画面の[運用履歴]ボタン内に、行動内容「入金済取り消し」の記録が残ります。

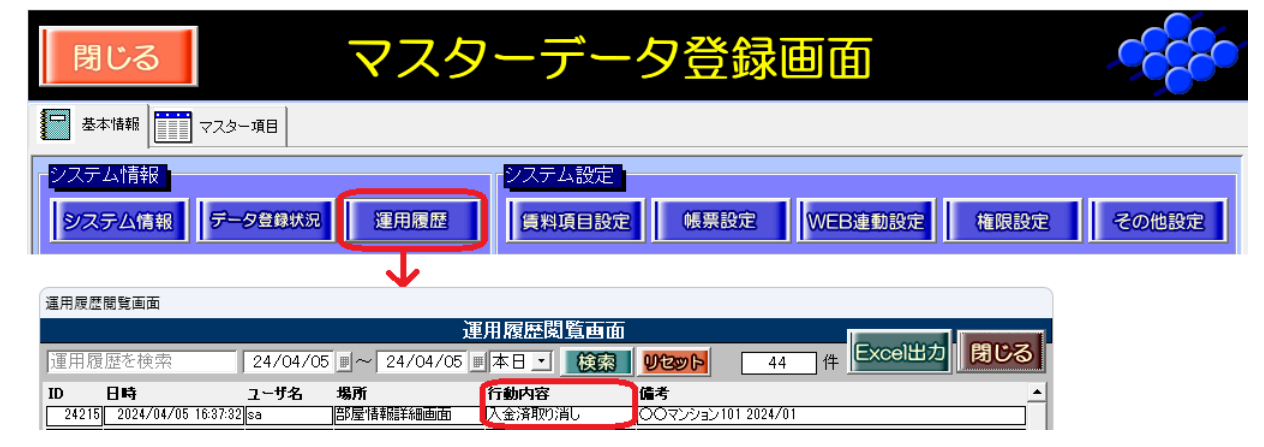

※ [入金一括処理] ボタン内の [未入金に戻す] 操作には、対応しておりません。

## 5. 賃貸名人オプションに関する追加・変更

※これらはオプション機能です。詳しくは弊社までお問い合わせください。

賃貸名人 6.0.4 リース時の最新オプションバージョンは以下の通りです。

各種バージョンアップしておりますので、ご利用のアプリケーションが古いようでしたら合わせてバー ジョンアップをご検討ください。

| 製品名                      | バージョン      | 要否 |
|--------------------------|------------|----|
| ファームバンキング                | 5. 2. 4. 5 | 任意 |
| リフォーム名人連動                | 6. 6. 1. 1 | 任意 |
| 物件テレポート                  | 1.9.34     | 任意 |
| 物件テレポート (不動3之助)          | 1. 0. 8    | 任意 |
| 賃貸名人 EXCEL 出力テンプレート集     | 2024/04/16 | 任意 |
| 全日本不動産協会会員様向け Excel 帳票出力 | 2023/10/31 | 任意 |
| 申込受付くん取込ツール              | 1. 0. 1. 2 | 任意 |

## 6. 不具合の修正

#### 【賃貸名人】

①家主情報管理画面の「家主登録」ボタン

「家主名」欄に旧漢字や環境依存文字を使用し、「家主名カナ」欄を空欄の状態で [OK] ボタンを実行 した際、エラー「NULL の使い方が不正です。」と表示される不具合を修正しました。

②入金情報管理画面のデータ出力機能

現在利用がないデータ項目「契約者口座顧客コード」は、一覧表示から項目名を削除しました。

③マスターデータ登録画面の[マスター項目]タブ-[サブリース代行会社]ボタン内 特定の郵便番号を入力した際、エラー「入力した値は、データ型または列の長さと一致しません」が 表示する不具合を修正しました。

- ④マスターデータ登録画面の [基本情報] タブ- [帳票設定] ボタン内
- Excel タグ出力 [出力設定] ボタンに、タグ「#収支報告\_支出管理料備考#」を追加しました。 ⑤データベース管理
  - バックアップファイルを取得する際、エラー「インデックスが有効範囲にありません。」 を表示する 不具合を修正しました。

【Excel 帳票出力】

#### <賃貸名人書式>

- ①帳票:入居時精算書【家主向け】(202401-1)
  - 小計②「仲介手数料」「支出項目 1~7」の「金額」欄において、参照先の誤りを修正しました。 (例)「仲介手数料」 誤:=タグ!E131+タグ!E131

正:=タグ!E132+タグ!E133

②帳票:入居時精算書【家主向け】(202401-1)

小計② 支出項目8が喪失していたため、行を挿入しました。

③帳票:入居時精算書

- ・「日付」欄は、西暦2桁表示から4桁表示に変更しました。
- ・「家賃起算日」欄の参照先が「契約開始日」を参照していた不具合を修正しました。
- ・「税率10%対象合計(うち消費税)」の「金額」欄に、翌月の賃料等の金額が含まれない不具合を 修正しました。
- ・帳票下部で利用している罫線は、太さを「太線」から「標準」に変更しました。

その他、文字の配置を微調整しました。

その他、2024年04月05日までに、弊社テスト環境で検出された不具合並びにお客様からご報告いただいた不具合を修正致しました。

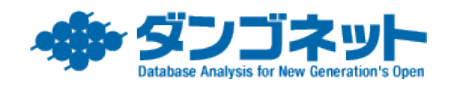